## How to set up a Log in

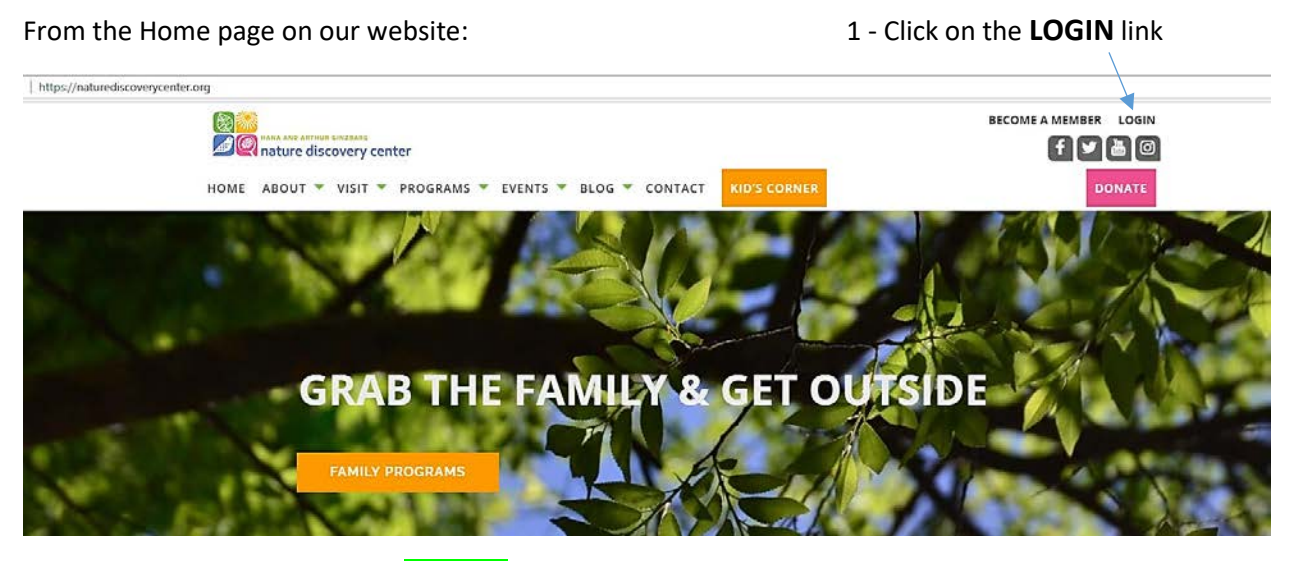

2- Click on the **Sign-Up** link

| EMAIL    |       |
|----------|-------|
| PASSWORD | LOGIN |
|          |       |

3 – You will see the following screen:

## **New User Registration**

| First Name *          |                                                                                                    |
|-----------------------|----------------------------------------------------------------------------------------------------|
| Last Name *           |                                                                                                    |
| Date Of Birth *       | mm/dd/yyyy                                                                                                    |
| Mobile/Phone *        |                                                                                                    |
| Email *               |                                                                                                    |
| Password Instructions | <ul> <li>8 characters or more in length</li> <li>Contain a mix of letters and numbers</li> <li>Should not include your name, username etcome</li> </ul> |
| Password              |                                                                                                    |
| Confirm Password      |                                                                                                    |
|                       | Submit                                                                                                    |

4 – Fill out the form and click Submit when complete.

5 - You will receive an email at the email address you entered on the form to verify that you requested the login. There will be a link in the email to confirm your request. Click the link.

NOTE: You will be prompted to enter a password a second time. This is a security protocol.